## **APPENDIX 11E – SOFTWARE GUIDANCE**

This appendix provides software guidance to illustrate the software-specific data entry procedures to input Oregon specific-default values for freeway and multilane highway analysis using Highway Capacity Manual analysis procedures.

The following guidance is not intended to be an all-encompassing software tutorial. The guidance assumes the user has a working knowledge of the software and provides a visual reference on how to update the Oregon-specific default values within the existing software tools. The software tools covered in this document include McTrans HCS7, SwashWare HCM-Calc, and FREEVAL.

## **ODOT Default Values**

Many of the Oregon-specific default values such as Peak Hour Factor (PHF) or Truck Percentage are direct inputs in all three software tools. An excerpt of Appendix C listing the Oregon-specific default values are provided in Table 1.

However, ODOT's methodology for default capacity values uses the unit of total passenger cars per hour per lane (pc/h/ln) while both software tools use a capacity adjustment factor (CAF) and a speed adjustment factor (SAF), which result in the ODOT suggested default bottleneck capacity. As a result, the user will be required to convert the desired bottleneck capacity values, from Table 1 below, into CAF and SAF. An <u>ODOT-specific capacity calculator spreadsheet</u> is provided to assist with this.

A companion Microsoft Excel spreadsheet was developed with this software guidance to aid the user in computing the appropriate CAF and SAF based on free flow speed, weather, and driver population factor. The companion spreadsheet is designed to work with HCS7, HCM-Calc, or FREEVAL – although most computations are automated within FREEVAL already.

Table 1. Oregon Default Values from Appendix C.

| Required Data and Units |                                      | Source                           | Suggested Defaul                                         |                |         |  |  |
|-------------------------|--------------------------------------|----------------------------------|----------------------------------------------------------|----------------|---------|--|--|
|                         | Peak Hour Factor                     | HCM 6th Edition                  | Rural:                                                   |                |         |  |  |
|                         | (PHF)                                |                                  | Urban:                                                   | 0.88           |         |  |  |
|                         |                                      |                                  | Rural:                                                   | 26%            |         |  |  |
|                         | Truck Dorcontago (%)                 | HCM 7 <sup>th</sup> Edition      | Small Urban:                                             | 19%            |         |  |  |
| U                       | TTUCK Percentage (%)                 |                                  | Medium Urban:                                            | 10%            |         |  |  |
|                         |                                      |                                  | Large Urban:                                             | 7%             |         |  |  |
|                         |                                      | HPMS and ODOT                    | Generally level with few except                          | ions in the C  | Cascade |  |  |
| $\odot$                 | Terrain Type                         | Vertical Grade<br>Information    | Range and Blue Mountains (see                            | e Exhibit 11-2 | 28)     |  |  |
| D                       | Area Type                            | GIS Database                     | No default, use urban or rural b                         | ased on GIS    |         |  |  |
| E                       | Weave Volumes                        | Traffic Counts                   | (Ramp to ramp flow) = (on-ram<br>flow) * (off-ramp flow) | p flow)/(mai   | inline  |  |  |
|                         | CAV Proportion and                   |                                  | CAV proportion                                           | 0%             |         |  |  |
| <b>F</b>                | Driver Population                    | Exhibit 11-15                    | Rural:                                                   | 0.939          |         |  |  |
|                         | Factor                               |                                  | Urban:                                                   | 0.968          |         |  |  |
| G                       | Acceleration Lanes (ft)              | ODOT 2012 HDM                    | 750 ft                                                   |                |         |  |  |
| H                       | Deceleration Lanes<br>(ft)           | ODOT 2012 HDM                    | 500 ft                                                   |                |         |  |  |
|                         | Free Flow Speed<br>(mph)             | ODOT TransGIS                    | Speed Limit + 5 mph                                      |                |         |  |  |
| $\overline{\mathbf{O}}$ | Ramp Free Flow                       | HCM 7 <sup>th</sup> Edition, and | 35 mph for loops ramps, 45 mp                            | h for diamo    | nd      |  |  |
| U                       | Speed (mph)                          | ODOT 2012 HDM                    | ramps                                                    |                |         |  |  |
| K                       | Jam Density<br>(pc/mi/ln)            | HCM 7 <sup>th</sup> Edition      | 190 pc/mi/ln                                             |                |         |  |  |
| Ŀ                       | Queue Discharge<br>Capacity Drop (%) | HCM 7 <sup>th</sup> Edition      | 7%                                                       |                |         |  |  |
|                         |                                      |                                  | Lirban morgo and divorgo                                 | 3 lanes        | 2,100   |  |  |
|                         |                                      |                                  | freeway segments                                         | 2:3>           | 2 000   |  |  |
|                         |                                      |                                  |                                                          | lanes          | 2,000   |  |  |
|                         | Default Bottleneck                   | Elorida DOT Defaults             | Lirban weaving freeway                                   | 3 lanes        | 2,200   |  |  |
|                         | Capacities (pc/h/ln)                 | for Freeway Segments             | segments                                                 | 2: 3><br>lanes | 2,100   |  |  |
|                         |                                      |                                  | Rural merge and divorgo                                  | 3 lanes        | 1,900   |  |  |
|                         |                                      |                                  | segments                                                 | 2: 3><br>lanes | 1,800   |  |  |

## HCS2023 Software Guidance

The guidance below highlights the location of HCS2023 (HCS Freeways Version 8.2) input fields and notes the corresponding Oregon-specific default values in Table 1. This section is organized based on the freeway analysis options available in HCS2023: Basic, Merge, Diverge, Weaving, and Facility analysis. Oregon default values are noted using letters (A) through (M) in the screen captures and correspond to the first column of Table 1. Inputs noted with a yellow circle (e.g. (M)) will require conversion to an adjustment factor, which can be performed using the adjustment factors spreadsheet provided. The user should refer to the Highway Capacity Manual for inputs not noted in Figures 1-4.

#### **Basic Freeway Segment Analysis**

#### Figure 1. Basic Freeway Segment Analysis Window in HCS2023

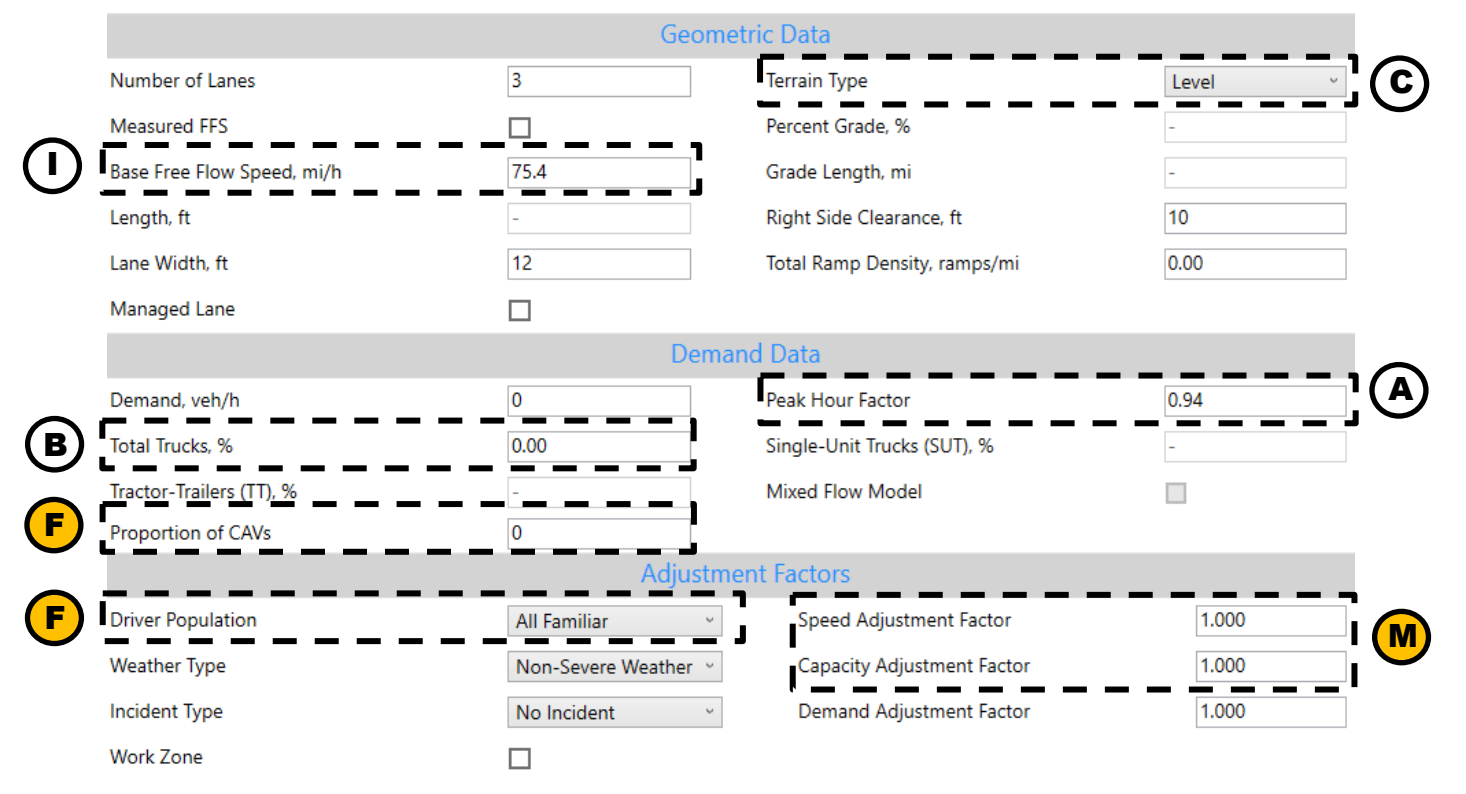

### **Merge Segment Analysis**

#### Figure 2. Merge Segment Analysis Window in HCS2023

|                     |                                     | Ge                   | ometric Data                           |                    | -             |
|---------------------|-------------------------------------|----------------------|----------------------------------------|--------------------|---------------|
|                     | Number of Lanes                     | 3                    | Ramp Lanes                             | 1                  | ] (J)         |
| (1)                 | Base Free Flow Speed, mi/h          | 75.4                 | Ramp Free Flow Speed, mi/h             | 35.0               |               |
|                     | Freeway Length, ft                  | 1500                 | Ramp Side                              | Right              |               |
| <b>(C)</b>          | Freeway Terrain Type                | Level ~              | Ramp Terrain Type                      | Level              | •             |
| $\mathbf{\bigcirc}$ | Freeway Grade, %                    | -                    | Ramp Grade, %                          | -                  |               |
|                     | Freeway Grade Length, mi            | -                    | Ramp Grade Length, mi                  | -                  |               |
|                     | Measured FFS                        |                      | Highway or C-D Roadway                 |                    |               |
|                     | Right Side Clearance, ft            | 10                   | Length of First Accel. Lane (LA), ft   | 800                | ] <b>!(G)</b> |
|                     | Lane Width, ft                      | 12                   | Length of Second Accel. Lane (LA2), ft | -                  |               |
|                     | Total Ramp Density, ramps/mi        | 0.00                 |                                        |                    |               |
|                     | Managed Lane                        |                      |                                        |                    |               |
|                     |                                     | D                    | emand Data                             |                    |               |
| $\bigcirc$          | Freeway Demand, veh/h               | 0                    | Merge Demand, veh/h                    | 0                  |               |
| Q                   | Freeway Peak Hour Factor            | 0.94                 | Ramp Peak Hour Factor                  | 0.94               |               |
| <b>(B)</b>          | Freeway Total Trucks, %             | 0.00                 | Ramp Total Trucks, %                   | 0.00               |               |
| $\bigcirc$          | Freeway Single-Unit Trucks (SUT), % | -                    | Ramp Single-Unit Trucks (SUT), %       | -                  |               |
|                     | Freeway Tractor-Trailers (TT), %    |                      | Ramp Tractor-Trailers (TT), %          | -                  |               |
| F                   | Proportion of CAVs                  | 0                    | -                                      |                    | _             |
|                     |                                     | Adju                 | stment Factors                         |                    |               |
| E                   | Freeway Driver Population           | All Familiar v       | Ramp Driver Population                 | All Familiar       | ,             |
|                     | Freeway Weather Type                | Non-Severe Weather ~ | Ramp Weather Type                      | Non-Severe Weather |               |
|                     | Freeway Speed Adjustment Factor     | 1.000                | Ramp Speed Adjustment Factor           | 1.000              |               |
|                     | Freeway Capacity Adjustment Factor  | 1.000                | Ramp Capacity Adjustment Factor        | 1.000              |               |
|                     | Freeway Demand Adjustment Factor    | 1.000                | Ramp Demand Adjustment Factor          | 1.000              |               |
|                     | Incident Type                       | No Incident ~        |                                        |                    | _             |
|                     |                                     | Adj                  | jacent Ramps                           |                    |               |
|                     | Upstream Ramp                       | No Ramp ~            | Downstream Ramp                        | No Ramp            |               |
|                     | Distance to Upstream Ramp, ft       | -                    | Distance to Downstream Ramp, ft        | -                  |               |
|                     | Upstream Ramp Terrain               | Level                | Downstream Ramp Terrain                | Level              |               |
|                     | Upstream Ramp Demand, veh/h         | -                    | Downstream Ramp Demand, veh/h          | -                  |               |
|                     | Upstream Ramp PHF                   | -                    | Downstream Ramp PHF                    | -                  |               |
|                     | Upstream Ramp Trucks, %             | -                    | Downstream Ramp Trucks, %              | -                  |               |

## **Diverge Segment Analysis**

#### Figure 3. Diverge Segment Analysis Window in HCS2023

|                      | Geometric Data                      |                      |                                        |                    |      |  |  |  |  |  |
|----------------------|-------------------------------------|----------------------|----------------------------------------|--------------------|------|--|--|--|--|--|
| $\frown$             | Number of Lanes                     | 3                    | Ramp Lanes                             | 1                  |      |  |  |  |  |  |
| (I)                  | Base Free Flow Speed, mi/h          | 75.4                 | Ramp Free Flow Speed, mi/h             | 35.0               | ](J) |  |  |  |  |  |
| $\tilde{\sim}$       | Freeway Length, ft                  | 1500                 | Ramp Side                              | Right ~            |      |  |  |  |  |  |
| (C)                  | Freeway Terrain Type                | Level ~              | Ramp Terrain Type                      | Level ~            |      |  |  |  |  |  |
| Ŭ                    | Freeway Grade, %                    | -                    | Ramp Grade, %                          | -                  |      |  |  |  |  |  |
|                      | Freeway Grade Length, mi            | -                    | Ramp Grade Length, mi                  | -                  |      |  |  |  |  |  |
|                      | Measured FFS                        |                      | Highway or C-D Roadway                 |                    |      |  |  |  |  |  |
|                      | Right Side Clearance, ft            | 10                   | Length of First Decel. Lane (LD), ft   | 400                | ](H) |  |  |  |  |  |
|                      | Lane Width, ft                      | 12                   | Length of Second Decel. Lane (LD2), ft | -                  |      |  |  |  |  |  |
|                      | Total Ramp Density, ramps/mi        | 0.00                 |                                        |                    |      |  |  |  |  |  |
|                      | Managed Lane                        |                      |                                        |                    |      |  |  |  |  |  |
|                      |                                     | De                   | emand Data                             |                    |      |  |  |  |  |  |
|                      | Freeway Demand, veh/h               | 0                    | Diverge Demand, veh/h                  | 0                  |      |  |  |  |  |  |
| $\underline{\Theta}$ | Freeway Peak Hour Factor            | 0.94                 | Ramp Peak Hour Factor                  | 0.94               |      |  |  |  |  |  |
| <b>(B)</b>           | Freeway Total Trucks, %             | 0.00                 | Ramp Total Trucks, %                   | 0.00               |      |  |  |  |  |  |
| $\mathbf{\nabla}$    | Freeway Single-Unit Trucks (SUT), % | -                    | Ramp Single-Unit Trucks (SUT), %       | -                  |      |  |  |  |  |  |
|                      | Freeway Tractor-Trailers (TT), %    | -                    | Ramp Tractor-Trailers (TT), %          | -                  |      |  |  |  |  |  |
| F                    | Proportion of CAVs                  | 0                    |                                        |                    |      |  |  |  |  |  |
|                      |                                     | Adjus                | stment Factors                         |                    |      |  |  |  |  |  |
| F                    | Freeway Driver Population           | All Familiar v       | Ramp Driver Population                 | All Familiar v     |      |  |  |  |  |  |
|                      | Freeway Weather Type                | Non-Severe Weather ~ | Ramp Weather Type                      | Non-Severe Weather |      |  |  |  |  |  |
|                      | Freeway Speed Adjustment Factor     | 1.000                | Ramp Speed Adjustment Factor           | 1.000              |      |  |  |  |  |  |
|                      | Freeway Capacity Adjustment Factor  | 1.000                | Ramp Capacity Adjustment Factor        | 1.000              |      |  |  |  |  |  |
|                      | Freeway Demand Adjustment Factor    | 1.000                | Ramp Demand Adjustment Factor          | 1.000              |      |  |  |  |  |  |
|                      | Incident Type                       | No Incident ~        |                                        |                    |      |  |  |  |  |  |
|                      |                                     | Adj                  | acent Ramps                            |                    |      |  |  |  |  |  |
|                      | Upstream Ramp                       | No Ramp ~            | Downstream Ramp                        | No Ramp ~          |      |  |  |  |  |  |
|                      | Distance to Upstream Ramp, ft       | -                    | Distance to Downstream Ramp, ft        | -                  |      |  |  |  |  |  |
|                      | Upstream Ramp Terrain               | Level                | Downstream Ramp Terrain                | Level              |      |  |  |  |  |  |
|                      | Upstream Ramp Demand, veh/h         | -                    | Downstream Ramp Demand, veh/h          | -                  |      |  |  |  |  |  |
|                      | Upstream Ramp PHF                   | -                    | Downstream Ramp PHF                    | -                  |      |  |  |  |  |  |
|                      | Upstream Ramp Trucks, %             | -                    | Downstream Ramp Trucks, %              | -                  |      |  |  |  |  |  |

## Weaving Segment Analysis

#### Figure 4. Weaving Segment Analysis Window in HCS2023

|                |                                       |                | F                           | reeway Ge  | ometric Data                |       |                             |       |          |
|----------------|---------------------------------------|----------------|-----------------------------|------------|-----------------------------|-------|-----------------------------|-------|----------|
|                | Number of Lanes                       |                | 3                           |            | Terrain Type                |       | Level                       | ~     |          |
| $\frown$       | Measured FFS                          |                | □                           |            | Percent Grade, %            |       | -                           |       |          |
| $(\mathbf{U})$ | Base Free Flow Speed, mi/h            |                | 75.4                        |            | Grade Length, mi            |       | -                           |       |          |
| •              | Weaving Configuration                 |                | One-Sided                   | ~          | Minimum FR Lane Changes     |       | 1                           |       |          |
|                | Number of Weaving Lanes (NWL)         |                | 2                           |            | Minimum RF Lane Changes     |       | 1                           |       |          |
|                | Short Length (LS), ft                 |                | 500                         |            | Minimum RR Lane Changes     |       | 0                           |       |          |
|                | Interchange Density, int/mi           |                | 0.80                        |            | Right Side Clearance, ft    |       | 10                          |       |          |
|                | Lane Width, ft                        |                | 12                          |            | Total Ramp Density, ramps/m | ni    | 0.00                        |       |          |
|                | Managed Lane                          |                |                             |            | Highway or C-D Roadway      |       |                             |       |          |
|                | Cross Weaving Managed Lane            |                |                             |            |                             |       |                             |       |          |
|                | *Number of Lanes for a one-sided weav | ing segment ir | ncludes auxiliary lanes     |            |                             |       |                             | _     |          |
|                |                                       |                |                             | Ramp Ge    | ometric Data                |       |                             |       |          |
|                | On-Ramp                               |                |                             |            | Off-Ramp                    |       |                             |       |          |
| $\bigcirc$     | Number of Lanes                       |                | 1                           | _          | Number of Lanes             |       | 1                           |       | $\frown$ |
| $\bigcirc$     | Free Flow Speed, mi/h                 |                | 35.0                        |            | Free Flow Speed, mi/h       |       | 35.0                        |       | J        |
| -              | Terrain Type                          |                | Level                       | >          | Terrain Type                |       | Level                       | Ŷ     | -        |
|                | Grade, %                              |                | -                           |            | Grade, %                    |       | -                           |       |          |
|                | Grade Length, mi                      |                | -                           |            | Grade Length, mi            |       | -                           |       |          |
|                | Left-Sided                            |                |                             |            |                             |       |                             |       |          |
|                |                                       |                |                             | Dem        | and Data                    |       |                             |       |          |
|                | Freeway-to-Freeway                    |                | Ramp-to-Freeway             |            | Ramp-to-Ramp                |       | Freeway-to-Ramp             |       |          |
|                | Demand, veh/h 0                       |                | Demand, veh/h               | 0          | Demand, veh/h               | 0     | Demand, veh/h               | 0     |          |
| $\frown$       | Demand Adjustment Factor 1.           | 000            | Demand Adjustment Factor    | 1.000      | Demand Adjustment Factor    | 1.000 | Demand Adjustment Factor    | 1.000 |          |
| $\Theta$       | Peak Hour Factor 0.                   | 94             | Peak Hour Factor            | 0.94       | Peak Hour Factor            | 0.94  | Peak Hour Factor            | 0.94  |          |
| B              | Total Trucks, % 0.                    | 00             | Total Trucks, %             | 0.00       | Total Trucks, %             | 0.00  | Total Trucks, %             | 0.00  |          |
| C              | Single-Unit Trucks (SUT), %           |                | Single-Unit Trucks (SUT), % | -          | Single-Unit Trucks (SUT), % | -     | Single-Unit Trucks (SUT), % | -     |          |
|                | Tractor-Trailers (TT), %              |                | Tractor-Trailers (TT), %    | -          | Tractor-Trailers (TT), %    | -     | Tractor-Trailers (TT), %    | -     |          |
| F              | Prop. of CAVs (segment) 0             |                |                             |            |                             |       |                             |       |          |
|                |                                       |                | Fre                         | eeway Adju | istment Factors             |       |                             | — 1   |          |
| J              | Driver Population                     |                | All Familiar                | ~          | Speed Adjustment Factor     |       | 1.000                       |       | M        |
| -              | Weather Type                          |                | Non-Severe Weather          | ~          | Capacity Adjustment Factor  |       | 1.000                       |       |          |
|                | Incident Type                         |                | No Incident                 | 2          |                             |       |                             |       |          |

#### **Facility Analysis**

Figure 5. Facility Analysis Window in HCS2023

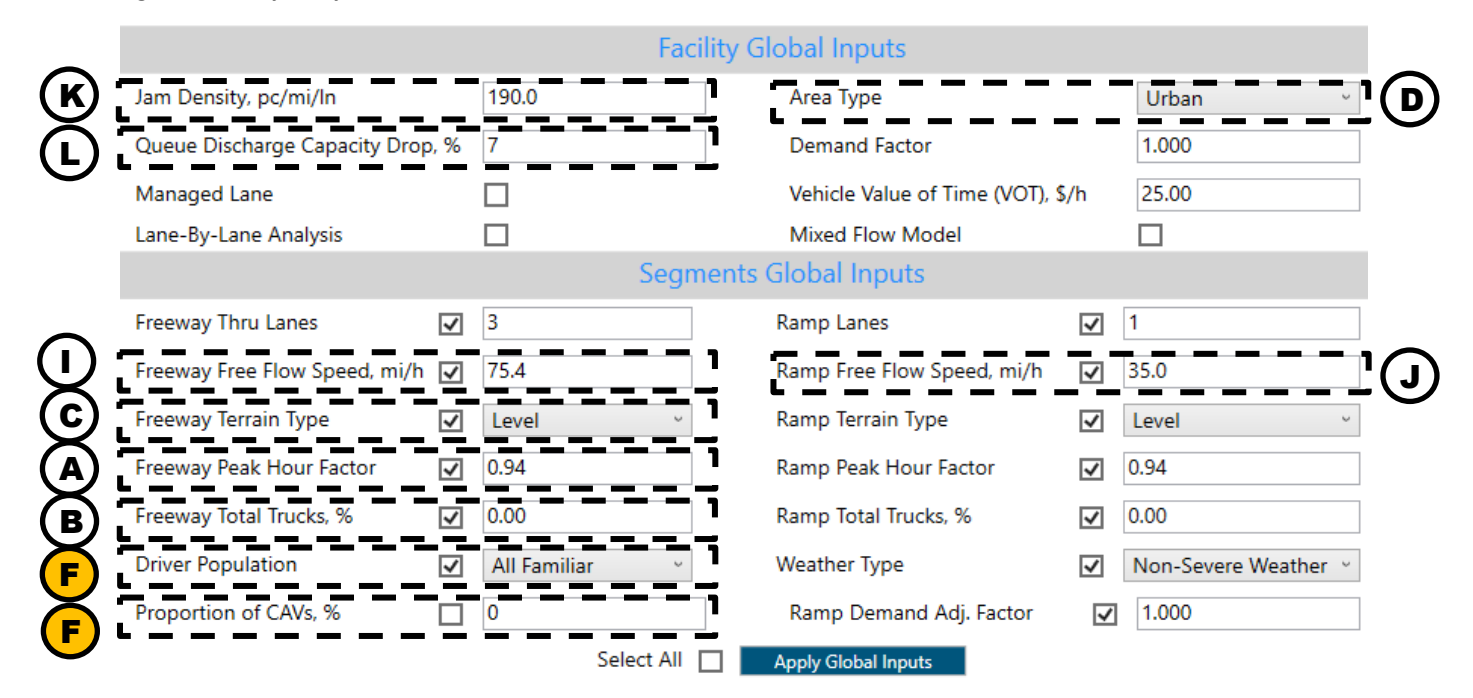

## **HCM-Calc software guidance**

The guidance below highlights the location of HCM-Calc input fields and notes the corresponding Oregon-specific default values. This section is organized based on the analysis options available in HCM-Calc: Basic, Merge, Diverge, Weaving, Facility, and Multilane Highway analysis. Oregon default values are noted using letters through in the screen captures and correspond to the first column of Table 1. Inputs noted with a yellow circle (e.g. ) will require conversion to an adjustment factor, which can be performed using the adjustment factors spreadsheet provided. The user should refer to the Highway Capacity Manual for inputs not noted in Figures 6 - 16.

#### **Basic Segment Analysis**

| File View Help                                                                                                    | HCM Edition: 6th (201<br>Filename Segment Length |                                                                                                    |
|----------------------------------------------------------------------------------------------------|--------------------------------------------------|----------------------------------------------------------------------------------------------------|
| Number of Lanes 3 -                                                                                                    | Filename                                         |                                                                                                    |
| Number of Lanes 3 ()<br>Demand (veh/h) 0 ()                                                                                                    | Segment Length ———                               |                                                                                                    |
|                                                                                                    | Mainline                                         | Click to access adjustment<br>factors.<br>See Figure 7.                                                                                                    |
| Terrain       General       Composite         General       Composite         General       Rolling         Specific Grade       Rolling         Length (mi)       0.0000 +         Grade (%)       0.00 +         % Single Unit Trucks (SUTs)       0.0 +         % Tractor Trailers (TTs)       0.0 +         Truck PCE (E: T)       2.00 | © Estimated                                      | y Speed-Row<br>Curve         Calculate Performance Measures<br>and LOS           h)         75.4<br>h)         0.0<br>h)         Results           Analysis Row Rate<br>(pc/h/n)<br>Adjusted Capacity<br>(pc/h/n)<br>v/c         Mage: Capacity<br>(pc/h/n)<br>v/c           h)         0.0<br>Density (pc/mi/n)         Density (pc/mi/n) |
| f_HV 1.000                                                                                                    |                                                  |                                                                                                    |

Figure 6. Basic Segment Analysis Window in HCM-Calc

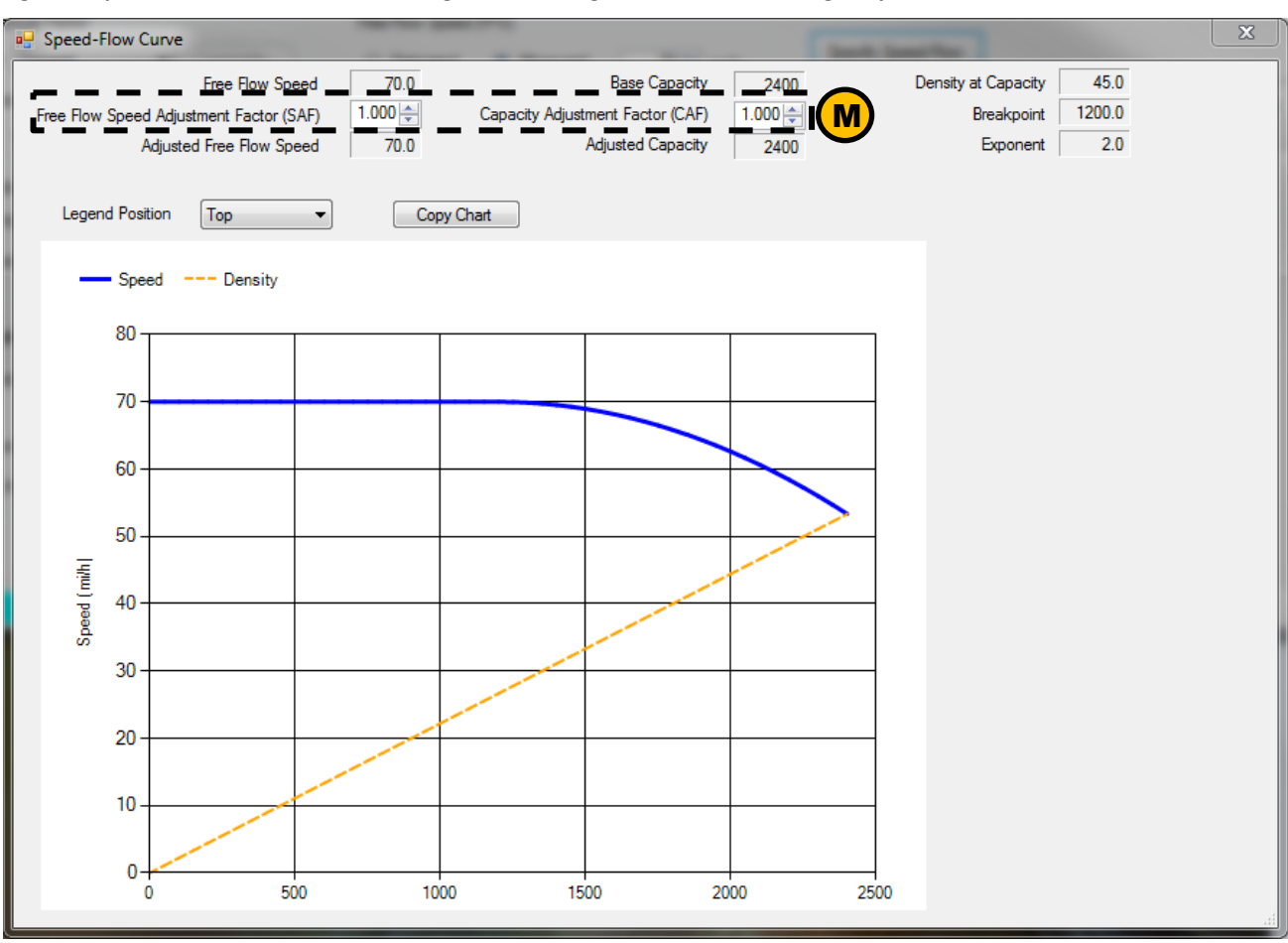

Figure 7. Speed-Flow Curve Accessible Through the Basic Segment and Multilane Highway Window in HCM-Calc

#### **Merge Segment Analysis**

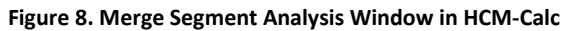

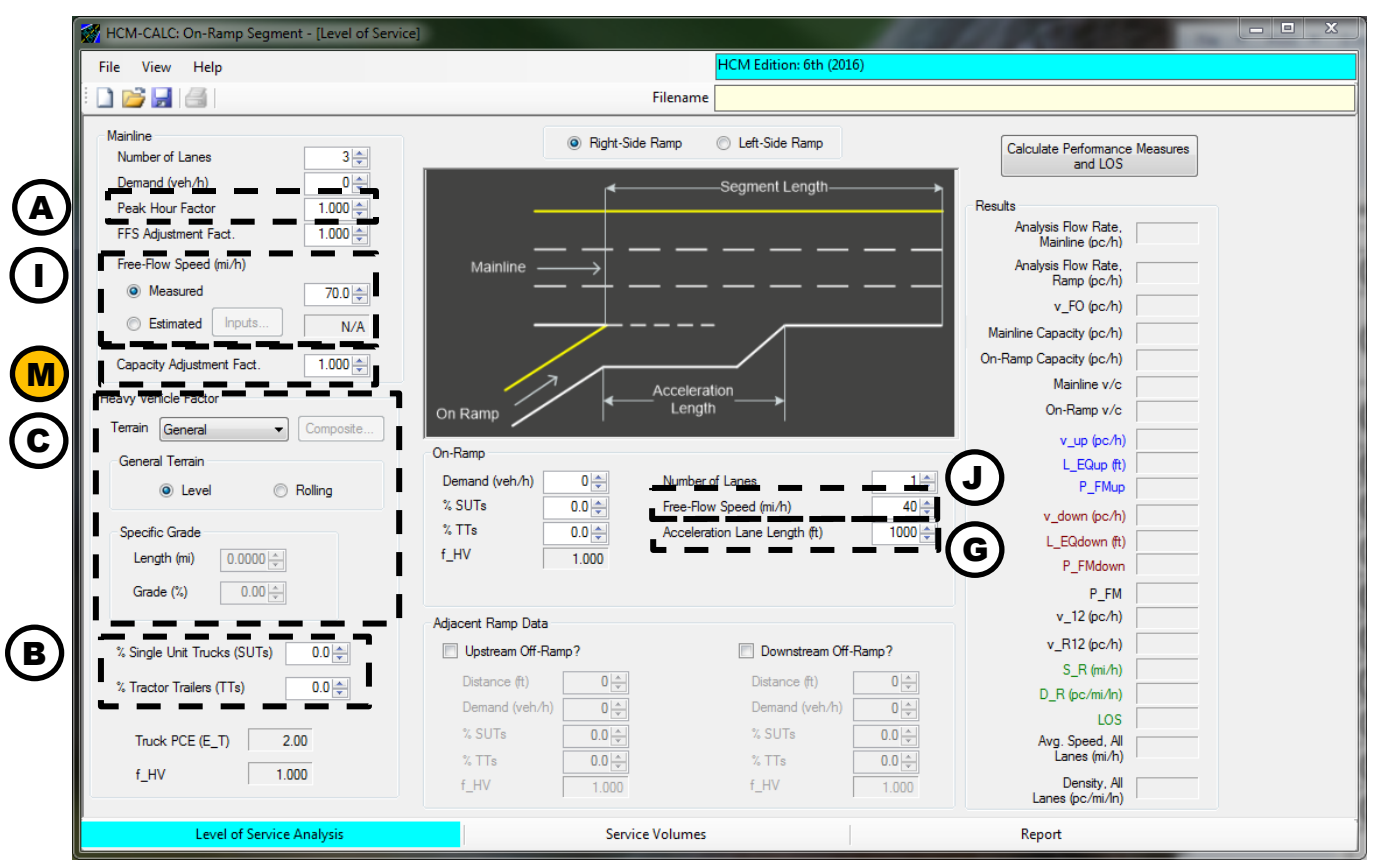

#### **Diverge Segment Analysis**

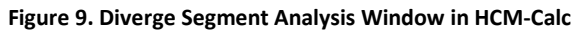

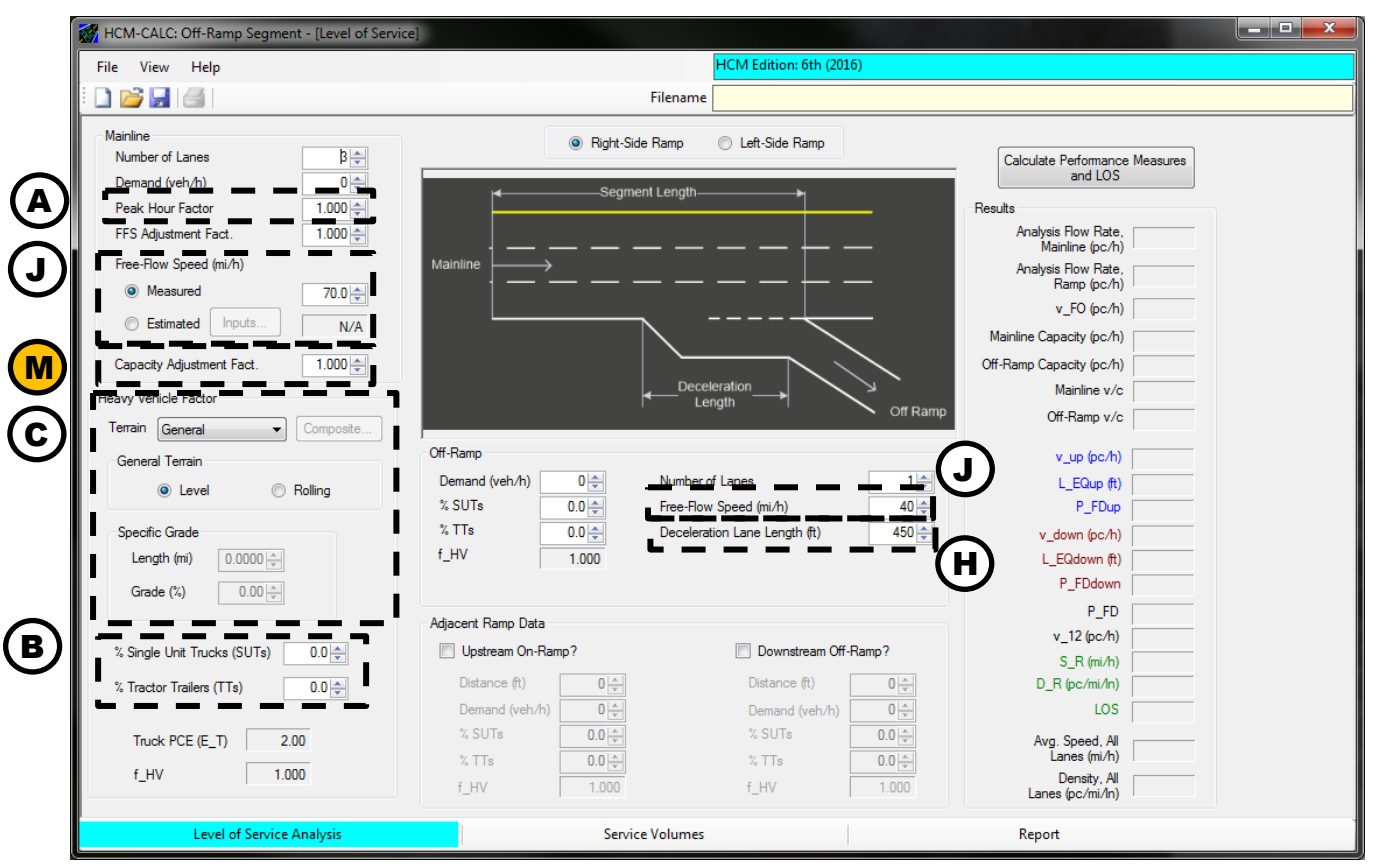

#### Weaving Segment Analysis

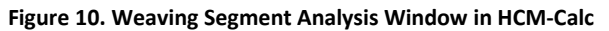

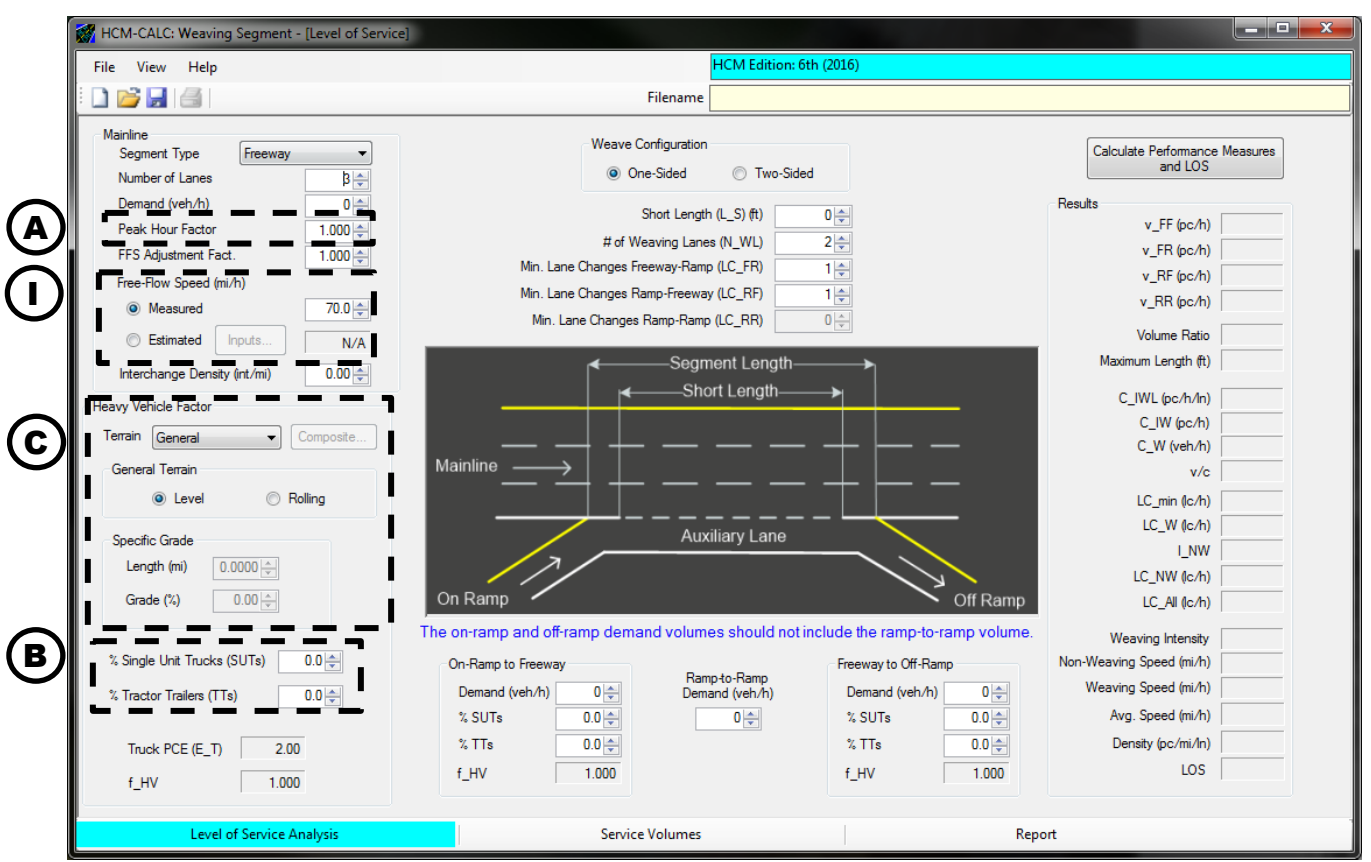

#### **Facility Analysis**

Input parameters for the facility analysis are included the facility analysis main window, and within the nested windows for each freeway segment defined in the facility. This guidance illustrates the location of the HCM-Calc input fields in the main window (Figure 11) and for the individual segment types (Figures 12 through 15).

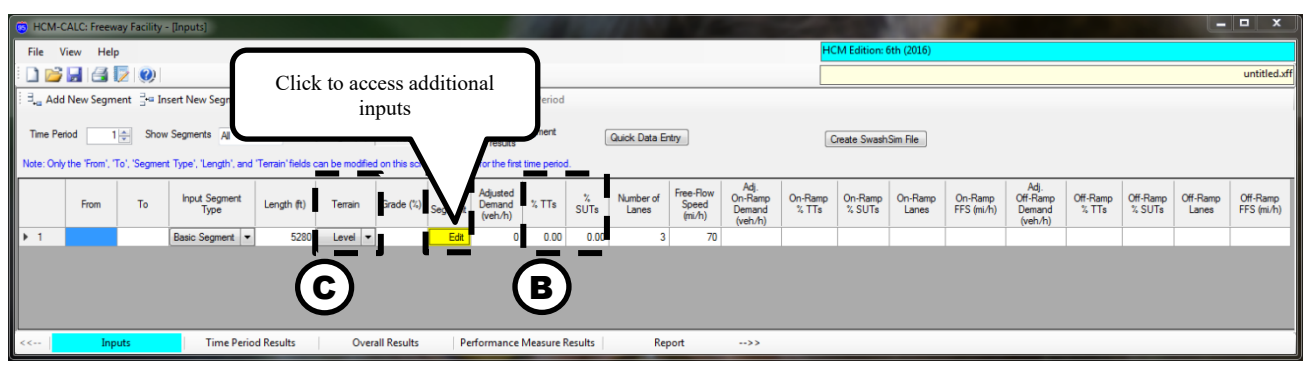

Figure 11. Facility Analysis Main Window in HCM-Calc

Figure 12. Basic Segment Window within the Facility Analysis in HCM-Calc

| Basic Segment Data                                                                                                    |                                               |
|----------------------------------------------------------------------------------------------------|-----------------------------------------------|
| Segment # 1: From to                                                                                                    |                                               |
| Note: The % Heavy Vehicles, Demand, and Demand Adj. Factor inputs can only be modified for the first segment.                                                                                                    |                                               |
| Time<br>Period     Number<br>Lanes     Set FFS     Free Flow<br>Speed (mi/h)     FFS Adj.<br>Factor     ½<br>TTs     ½ SUTs     Demand<br>(veh/h)     Demand<br>Factor       1     3     Set     70     1.000     0.00     0       0     0     0     0     0     0 | Adj. Capacity Adj.<br>r Factor<br>1.000 1.000 |
| ок                                                                                                    | Cancel                                        |

| Ramp Segment Data                                                                                                    |                                                                                                    |
|----------------------------------------------------------------------------------------------------|----------------------------------------------------------------------------------------------------|
| Segment # 2: From to<br>Note: The mainline roadway % heavy vehicles and demand<br>inputs can only be modified for the first segment.<br>Mainline Roadway | Segment Length       Ramp Side         Mainline       Image: Constraint of the second second se |
| < <u>III</u> )                                                                                                    | Time<br>Period     Accel/Decel<br>Length (ft)     Number<br>of Lanes     Free Flow<br>Speed (mi/h)     On-Ramp<br>% TTS     Demand<br>(veh/h)     Demand<br>Adj. Fact.       1     1000     1     40     0.00     0.00     0     1.00       G     J     J     0.00     0.00     0     1.00                                                                                                    |
|                                                                                                    |                                                                                                    |

Figure 13. Merging Segment Window within the Facility Analysis in HCM-Calc

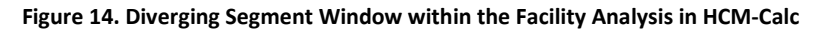

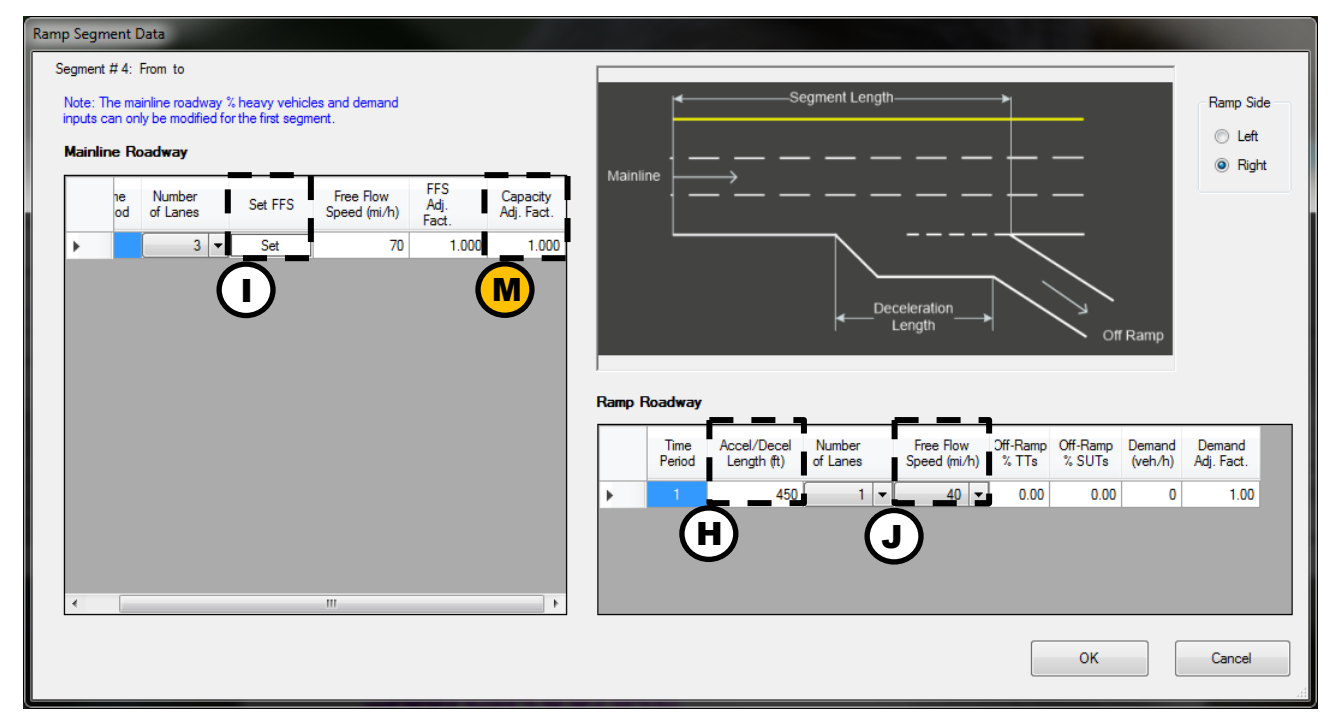

| Weaving Segment Data                                                                                                    | _       |                | -         | -                    |                                         |                      | _                               | -          |                        |                                                          |                                                                   |                                                       |        |
|----------------------------------------------------------------------------------------------------|---------|----------------|-----------|----------------------|-----------------------------------------|----------------------|---------------------------------|------------|------------------------|----------------------------------------------------------|-------------------------------------------------------------------|-------------------------------------------------------|--------|
| Segment # 3: From to<br>Note: The % heavy vehicles and demand inputs can only be modified for the first segment.<br>Note: # Lanes include Aux Lanes.                                                                                            |         |                |           |                      |                                         |                      |                                 |            |                        |                                                          |                                                                   |                                                       |        |
| Mainline Roadway         Free Flow         FFS Adj.         Capacity Adj.           Number<br>of Lanes         Set FFS         Speed (m/h)         Fact.         Fact.           >         3         Set         70         1.000         1.000 | Mair    |                |           | •<br>•<br>•          | Segment L<br>-Short Ler                 | ength<br>ngth        |                                 |            |                        | Weave                                                    | Configuration<br>One-Sided<br>Short Length                        | © Two<br>(L_S) (ft) [                                 | -Sided |
|                                                                                                    |         |                |           | <br>                 | <br>Auxiliary I                         | <br>_ane             |                                 |            | Mir<br>Mir<br>N        | # (<br>n. Lane Chang)<br>n. Lane Chang<br>Min. Lane Char | of Weaving Lai<br>es Freeway-Ra<br>es Ramp-Freew<br>nges Ramp-Rar | nes (N_WL)<br>mp (LC_FR)<br>vay (LC_RF)<br>mp (LC_RR) |        |
| 4 m                                                                                                    | Note: 1 | The on-ra      | mp and of | -ramp dem<br>On-Ramp | and volume                              | es should no         | t include the                   | ramp-to-ra | amp volume<br>Off-Ramp | e.<br>Roadway                                            |                                                                   |                                                       |        |
|                                                                                                    |         | Time<br>Period | % TTs     | %<br>SUTs            | Ramp to<br>Freeway<br>Demand<br>(veh/h) | Demand<br>Adj. Fact. | Ramp To<br>Ramp Vol.<br>(veh/h) | %<br>TTs   | %<br>SUTs              | Freeway to<br>Ramp<br>Demand<br>(veh/h)                  | Demand<br>Adj. Fact.                                              |                                                       |        |
|                                                                                                    | •       | 1              | 0.00      | 0.00                 | 0                                       | 1.00                 | 0                               | 0.00       | 0.00                   | 0                                                        | 1.00                                                              |                                                       |        |
|                                                                                                    |         |                |           |                      |                                         |                      |                                 |            |                        |                                                          |                                                                   |                                                       |        |
|                                                                                                    |         |                |           |                      |                                         |                      |                                 |            |                        |                                                          | ок                                                                | C                                                     | ancel  |

Figure 15. Weaving Segment Window within the Facility Analysis in HCM-Calc

#### **Multilane Highway Segment Analysis**

Figure 16. Multilane Highway Segment Window within the Facility Analysis in HCM-Calc

|          | 👹 HCM-CALC: Multilane Highway Segment - [Level of Ser                                              | vice]                                                                                                    |                                                                                      |
|----------|----------------------------------------------------------------------------------------------------|----------------------------------------------------------------------------------------------------|--------------------------------------------------------------------------------------|
|          | File View Help                                                                                     | HCM Edition: 6th (20)                                                                                                    | .6)                                                                                  |
|          | E 🗋 📂 🛃 🖾 1                                                                                        | Filename                                                                                                    |                                                                                      |
| <b>A</b> | Number of Lanes B순<br>Demand (veh/h) 0순<br>Peak Hour Factor 1.000 순                                | Segment Length                 Mainline                                                                                                    | <ul> <li>Click to access adjustment factors.</li> <li>See Figure 7.</li> </ul>       |
| ©        | Heavy Vehicle Factor<br>Terrain General  General Composite General Terrain General Terrain Rolling | nee- <b>Rem</b> Sp <del>scel</del> (FF <del>8)</del><br>⊙ Estimated ⊛ Measured 70 – mi/n Cu                                                                                                    | Calculate Performance Measures<br>and LOS                                            |
|          | Specific Grade<br>Length (mi) 0.0000 (min)<br>Grade (%) 0.00 (min)                                 | FS Adjustment Factors<br>BFFS (mi/h)<br>Lane Width (ft) 12.0 (*)<br>Median Type Divided * f_M (mi/h)                                                                                                    | 60 -     Analysis Row Rate (pc/huln)       0.0     Adjusted Capacity (pc/huln)       |
| B        | % Single Unit Trucks (SUTs) 0.0 €<br>% Tractor Trailers (TTs) 0.0 €                                | $\begin{array}{c c} \text{ateral} & \text{Left} & \text{Right} & \text{Total} \\ \hline \textbf{learance (ft)} & \hline \textbf{0.0} \begin{bmatrix} \textbf{A} \\ \textbf{A} \end{bmatrix} & \hline \textbf{0.0} \begin{bmatrix} \textbf{A} \\ \textbf{A} \end{bmatrix} & \hline \textbf{0.0} \begin{bmatrix} \textbf{A} \\ \textbf{A} \end{bmatrix} & \hline \textbf{0.0} \begin{bmatrix} \textbf{A} \\ \textbf{A} \end{bmatrix} & \hline \textbf{A} \begin{bmatrix} \textbf{A} \\ \textbf{M} \end{bmatrix} & \hline \textbf{A} \begin{bmatrix} \textbf{A} \\ \textbf{M} \end{bmatrix} & \hline \textbf{A} \begin{bmatrix} \textbf{A} \\ \textbf{M} \end{bmatrix} & \hline \textbf{A} \begin{bmatrix} \textbf{A} \\ \textbf{M} \end{bmatrix} & \hline \textbf{A} \begin{bmatrix} \textbf{M} \\ \textbf{M} \end{bmatrix} & \hline \textbf{A} \begin{bmatrix} \textbf{M} \\ \textbf{M} \end{bmatrix} & \hline \textbf{A} \begin{bmatrix} \textbf{M} \\ \textbf{M} \end{bmatrix} & \hline \textbf{A} \begin{bmatrix} \textbf{M} \\ \textbf{M} \end{bmatrix} & \hline \textbf{A} \begin{bmatrix} \textbf{M} \\ \textbf{M} \end{bmatrix} & \hline \textbf{A} \begin{bmatrix} \textbf{M} \\ \textbf{M} \end{bmatrix} & \hline \textbf{A} \begin{bmatrix} \textbf{M} \\ \textbf{M} \end{bmatrix} & \hline \textbf{A} \begin{bmatrix} \textbf{M} \\ \textbf{M} \end{bmatrix} & \hline \textbf{A} \begin{bmatrix} \textbf{M} \\ \textbf{M} \end{bmatrix} & \hline \textbf{M} \end{bmatrix} & \hline \textbf{A} \begin{bmatrix} \textbf{M} \\ \textbf{M} \end{bmatrix} & \hline \textbf{M} \end{bmatrix} & \hline \textbf{A} \begin{bmatrix} \textbf{M} \\ \textbf{M} \end{bmatrix} & \hline \textbf{M} \end{bmatrix} & \hline \textbf{A} \begin{bmatrix} \textbf{M} \\ \textbf{M} \end{bmatrix} & \hline \textbf{M} \end{bmatrix} & \hline \textbf{M} \end{bmatrix} & \hline \textbf{M} \end{bmatrix} & \hline \textbf{M} \end{bmatrix} \\ \begin{array}{c} \textbf{M} \\ \textbf{M} \end{bmatrix} & \hline \textbf{M} \end{bmatrix} & \hline \textbf{M} \\ \textbf{M} \end{bmatrix} & \hline \textbf{M} \\ \textbf{M} \end{bmatrix} & \hline \textbf{M} \\ \textbf{M} \end{bmatrix} & \hline \textbf{M} \\ \textbf{M} \end{bmatrix} & \hline \textbf{M} \\ \textbf{M} \end{bmatrix} & \hline \textbf{M} \\ \textbf{M} \end{bmatrix} & \hline \textbf{M} \\ \textbf{M} \end{bmatrix} & \hline \textbf{M} \\ \textbf{M} \\ \textbf{M} \end{bmatrix} & \hline \textbf{M} \\ \textbf{M} \end{bmatrix} & \hline \textbf{M} \\ \textbf{M} \end{bmatrix} & \hline \textbf{M} \\ \textbf{M} \\ \textbf{M} \end{bmatrix} & \hline \textbf{M} \\ \textbf{M} \\ \textbf{M} \end{bmatrix} & \hline \textbf{M} \\ \textbf{M} \\ \textbf{M} \\ \textbf{M} \end{bmatrix} & \hline \textbf{M} \\ \textbf{M} \\ \textbf{M} \\ \textbf{M} \end{bmatrix} & \hline \textbf{M} \\ \textbf{M} \\ \textbf{M} \\ \textbf{M} \\ \textbf{M} \end{bmatrix} & \hline \textbf{M} \\ \textbf{M} \\ \textbf{M} \\ \textbf{M} \\ \textbf{M} \end{bmatrix} & \hline \textbf{M} \\ \textbf{M} \\ \textbf{M} \\ \textbf{M} \\ \textbf{M} \\ \textbf{M} \end{bmatrix} & \hline \textbf{M} \\ \textbf{M} \\ \textbf{M}$ | v/c           1.3         Avg. Speed (mi/h)           0.0         Density (pc/mi/ln) |
|          | Truck PCE (E_T) 2.00<br>f_HV 1.000                                                                 | FFS, calculated (mi/h)                                                                                                    | 58.7                                                                                 |
|          | Level of Service Analysis                                                                          | Service Volumes                                                                                                    | Report                                                                               |

## FREEVAL Software Guidance

The <u>FREEVAL-OR</u> software tool has been customized to incorporate all the Oregon-specific default values identified in the APM. A drop down menu (Figure 17) is available to apply the ODOT default values for a new facility, which are then translated into the global settings screen (Figure 18). The following guidance is based on FREEVAL+ OR version REL 20180627.

The guidance below highlights the location of FREEVAL input fields and notes the corresponding Oregon-specific default values. This section is organized based on freeway facilities analysis available in FREEVAL. While FREEVAL can support segment analysis, it is done in the context of a facility. Oregon default values are noted using letters through through in the screen captures and correspond to the first column of Table 1. The user should refer to the Highway Capacity Manual for inputs not noted in Figures 17-20.

Since FREEVAL implements the freeway facilities analysis, the ODOT default for peak hour factor ( $(\mathbf{A})$ ) is not used (all entries are in 15 minute intervals for the facility method).

Truck percentage (B) is divided into Single Unit Truck (SUT) and Tractor Trailer (TT) values. These can be specifically entered, but are also automatically populated based on the Area Type (D) from Table 1. The Driver Population speed and capacity adjustment factors (F) are also automatically updated based on the Area Type selection.

A tool for computing proportional ramp to ramp demands for weaving segments (Figure 19) can be accessed using the *Analyze->Demand Editor/Visualizer* option in the top menu bar.

The default bottleneck capacities for Oregon can be viewed and applied using the capacity tool (Figure 20) accessed using the *Analyze->Apply/Edit Default Parameters* option in the top menu bar.

# Figure 17. Initial Prompt to Pre-select ODOT Defaults Over the HCM Defaults in FREEVAL

| Seed Defaults Selection                                                                                                    | X      |
|----------------------------------------------------------------------------------------------------|--------|
| Choose which default set of analysis parameters will be applied to<br>the new seed file. The "HCM" option provides all values consistent<br>with the Highway Capacity Manual 6th Edition, while additional op<br>provide customized defaults for specific states/agencies. | otions |
| Select Defaults Set:                                                                                                    |        |
| ODOT                                                                                                    | ]      |
| OK Cancel                                                                                                    |        |

| eneral Information                 |                     |                               |                   |  |  |  |
|------------------------------------|---------------------|-------------------------------|-------------------|--|--|--|
| roject Name                        | New Project 1       | Number Of HCM Segments        | 7                 |  |  |  |
| tudy Period Start Time (hh:mm)     | 17 🔹 00 💌           | Study Period End Time (hh:mm) | 18 🔻 00           |  |  |  |
| eed Calibartion Date               | Nov 7, 2017         | ] Jam Density (pc/mi/ln)      | 190               |  |  |  |
| Capacity Drop due to Breakdown (%) | 7                   | GP Vehicle Occupancy (p/veh)  | 1.0               |  |  |  |
| irea Type                          | Small Urban 🔹       |                               |                   |  |  |  |
| nalysis Options                    |                     |                               |                   |  |  |  |
| Free Flow Speed Known              |                     | Managed Lanes Analysis        |                   |  |  |  |
| Prefill Global Values              |                     |                               |                   |  |  |  |
| General Purpose Segments           |                     |                               |                   |  |  |  |
| 🗸 General Terrain                  | Level (Default=2.0) | Current Truck PCE             | 2.0 Look-up Table |  |  |  |
| Num Of Mainline Lanes              | 3                   | Mainline FFS (mph)            | 70                |  |  |  |
| Lane Width (ft)                    |                     | Lateral Clearance (ft)        |                   |  |  |  |
| V Num Of Ramp Lanes                | 1                   | Ramp FFS (mph)                | 35                |  |  |  |
| Ramp Acceleration Length (ft)      | 750                 | Ramp Deceleration Length (ft) | 500               |  |  |  |
|                                    | 5.0                 | ✓ Tractor Trailers (%)        | 5.0               |  |  |  |
| Single Unit Trucks and Buses (%)   |                     |                               |                   |  |  |  |

#### ... 10 D at Sood Clobal Dafaults in FDFFVAI •

Figure 19. FREEVAL Weave Ramp to Ramp Demand Tool

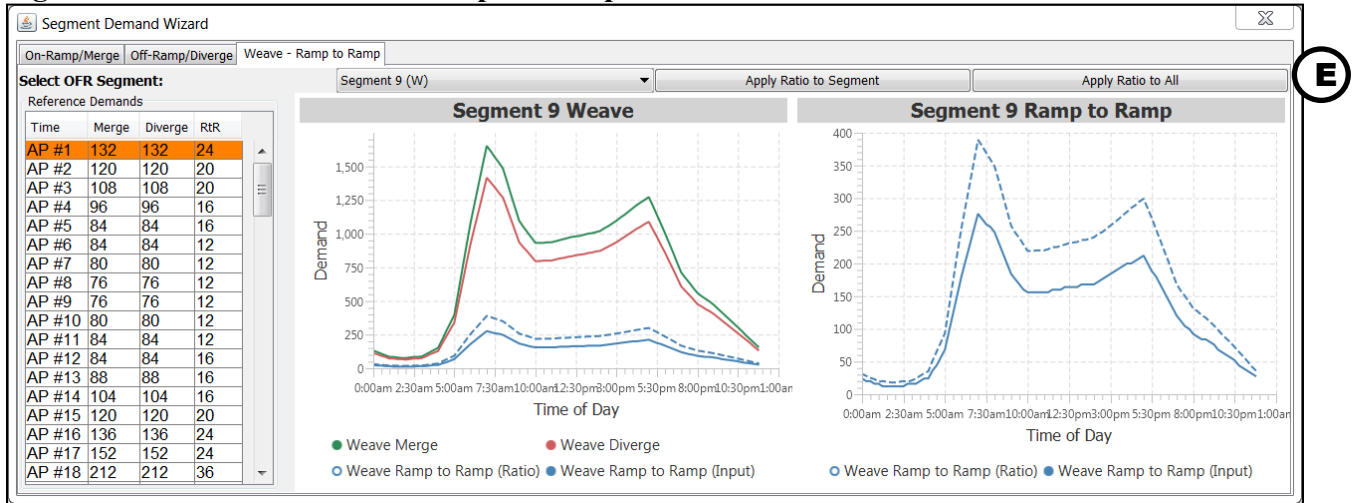

### Figure 20. Default Bottleneck Capacity Input Window in FREEVAL

|                                                                                                    |         | X          |  |  |  |  |  |
|----------------------------------------------------------------------------------------------------|---------|------------|--|--|--|--|--|
| View/Apply Capacity Defaults                                                                                                    |         |            |  |  |  |  |  |
| Use the table below to define pre-breakdown capacities for<br>the specified segment types. The capacities will be converted<br>to Capacity Adjustment Factors (CAFs) and applied to the<br>seed file. The dropdown box can be used to select a set of<br>default values as a starting point. |         |            |  |  |  |  |  |
| ✓ Utilize Default Capacities for Segments                                                                                                    |         |            |  |  |  |  |  |
| Pre-Breakdown Capacity (pc/hr/ln)                                                                                                    |         |            |  |  |  |  |  |
| Segment Type                                                                                                    | 3 Lanes | 2;>3 Lanes |  |  |  |  |  |
| Urban Merge                                                                                                    | 2100    | 2000       |  |  |  |  |  |
| Urban Diverge                                                                                                    | 2100    | 2000       |  |  |  |  |  |
| Urban weaving 2200 2100                                                                                                    |         |            |  |  |  |  |  |
| Rural Merge 1900 1800                                                                                                    |         |            |  |  |  |  |  |
| Rural Diverge 1900 1800                                                                                                    |         |            |  |  |  |  |  |
|                                                                                                    |         |            |  |  |  |  |  |
| Save Cancel                                                                                                    |         |            |  |  |  |  |  |

## **ODOT Default Values for Reliability**

The following sections highlight updates to <u>FREEVAL-OR</u> for the inclusion of Oregon-specific default values for the Highway Capacity Manual's (HCM) reliability analysis approach for the freeway facilities methodology.

| F | Required Data and Units                     | Source              | Suggested Default Value                                                                        |
|---|---------------------------------------------|---------------------|------------------------------------------------------------------------------------------------|
|   | Seed Date                                   | N/A                 | Date the seed analysis represents<br>(Seasonal average day if not calibrated to specific date) |
| B | Reliability Reporting Period<br>(RRP) Dates | N/A                 | Jan. 1 <sup>st</sup> 20XX – Dec. 31 <sup>st</sup> 20XX                                         |
| C | Event Types                                 | N/A                 | General Purpose Incidents, Weather, and Work Zones (as applicable)                             |
| D | Random Number Generator<br>Seed             | N/A                 |                                                                                                |
| E | Realizations per Demand-<br>Combination     | HCM 6th             | 4 – Approximates number of weekdays per month                                                  |
| F | Days of Week Included                       | HCM 6 <sup>th</sup> | Monday – Friday (All Weekdays)                                                                 |
| G | Days to Exclude                             | N/A                 | None                                                                                           |
| H | Daily Demand Multipliers                    | ODOT                | Regional-specific value (see ODOT APM Chapter 11<br>Appendix C)                                |
|   | Dates Active                                | N/A                 | Analysis-specific values                                                                       |
| J | Segments Active                             | N/A                 | Analysis-specific values                                                                       |
| K | Daily Time Active                           | N/A                 | Analysis-specific values                                                                       |
| Ŀ | Work Zone Configuration                     | N/A                 | Analysis-specific values                                                                       |
| M | Incident Frequencies                        | N/A                 | Analysis-specific values                                                                       |
|   | Incident Severity Distribution              | N/A                 | Analysis-specific values                                                                       |
| 0 | Incident Severity Durations                 | HCM 6 <sup>th</sup> | Location-specific values (see ODOT APM Chapter 11<br>Appendix C)                               |
| P | Incident Adjustment Factors                 | HCM 6 <sup>th</sup> | Highway Capacity Manual defaults                                                               |
| Q | Monthly Weather Severity<br>Distribution    | HCM/<br>NOAA Data   | Location-specific values (see ODOT APM Chapter 11<br>Appendix C)                               |
| R | Weather Severity Durations                  | HCM/<br>NOAA Data   | Location-specific values (see ODOT APM Chapter 11<br>Appendix C)                               |
| S | Weather Severity<br>Adjustments             | HCM 6 <sup>th</sup> | Highway Capacity Manual defaults                                                               |

## **General Project Properties**

| Properties GP - Demand                                                                   | GP - Work Zones GP - Incidents Weath                                   | er                                           |                                        |
|------------------------------------------------------------------------------------------|------------------------------------------------------------------------|----------------------------------------------|----------------------------------------|
| Reliability Analysis Prope<br>Seed Date:<br>Nov 6, 2018                                  | RRP Start Date:                                                        | RRP End Date:                                | Set RRP Period<br>Discard Changes      |
| Include Event Types<br>GP - Work Zones                                                   | GP - Incidents                                                         | Veather                                      | ML - Incidents                         |
| Random Number Gener<br>Use new random RN<br>Use user specified RI<br>Use previous used R | ator (RNG) Seed Options (Any new RNG<br>IG seed<br>NG seed<br>.NG seed | G Seed value will be saved to the seed file) |                                        |
| Number of Demand Col<br>Number of realizations                                           | mbination Realizations<br>(default 4): 4                               |                                              |                                        |
|                                                                                          |                                                                        |                                              |                                        |
|                                                                                          |                                                                        |                                              |                                        |
|                                                                                          |                                                                        | Generate Scenarios                           | Only Generate and Run Scenarios Cancel |

#### Demand

| ays in txix                                                                                                    | Daily Demand Multip     | liers        |                 |            |                        |                   |  |  |  |  |  |  |
|----------------------------------------------------------------------------------------------------|-------------------------|--------------|-----------------|------------|------------------------|-------------------|--|--|--|--|--|--|
| Monday                                                                                                    |                         | Monday       | Tuesday         | Wednesday  | Thursday               | Friday            |  |  |  |  |  |  |
|                                                                                                    | January                 | 1.0          | 1.0             | 1.0        | 1.0                    | 1.0               |  |  |  |  |  |  |
| <ul> <li>Acody</li> <li>Wednesday</li> <li>Thursday</li> <li>Friday</li> <li>Saturday</li> <li>Sunday</li> <li>Select All</li> <li>Select Weekdays</li> </ul> | February                | 1.0          | 1.0             | 1.0        | 1.0                    | 1.0               |  |  |  |  |  |  |
| 🗸 Wednesday                                                                                                    | March                   | 1.0          | 1.0             | 1.0        | 1.0                    | 1.0               |  |  |  |  |  |  |
| Thursday                                                                                                    | April                   | 1.0          | 1.0             | 1.0        | 1.0                    | 1.0               |  |  |  |  |  |  |
| Thursday                                                                                                    | May                     | 1.0          | 1.0             | 1.0        | 1.0                    | 1.0               |  |  |  |  |  |  |
| 🗸 Friday                                                                                                    | June                    | 1.0          | 1.0             | 1.0        | 1.0                    | 1.0               |  |  |  |  |  |  |
|                                                                                                    | July                    | 1.0          | 1.0             | 1.0        | 1.0                    | 1.0               |  |  |  |  |  |  |
| Saturday                                                                                                    | August                  | 1.0          | 1.0             | 1.0        | 1.0                    | 1.0               |  |  |  |  |  |  |
| Sunday                                                                                                    | September               | 1.0          | 1.0             | 1.0        | 1.0                    | 1.0               |  |  |  |  |  |  |
|                                                                                                    | October                 | 1.0          | 1.0             | 1.0        | 1.0                    | 1.0               |  |  |  |  |  |  |
| Select All                                                                                                    | November                | 1.0          | 1.0             | 1.0        | 1.0                    | 1.0               |  |  |  |  |  |  |
| Select Weekdays                                                                                                    | December                | 1.0          | 1.0             | 1.0        | 1.0                    | 1.0               |  |  |  |  |  |  |
| Select Weekends                                                                                                    | Vse Defaults            | National Def | aults 🔹 🗸 Urban | <b>▼</b> S | aved Facility Specific | User Input Values |  |  |  |  |  |  |
| Exclude Specific Calendar Dates From RRP                                                                                                    |                         |              |                 |            |                        |                   |  |  |  |  |  |  |
| pecific Date                                                                                                    | Dates Excluded From RRP |              |                 |            |                        |                   |  |  |  |  |  |  |
| ul 4, 2018                                                                                                    |                         |              |                 |            |                        |                   |  |  |  |  |  |  |
| Add                                                                                                    |                         |              |                 |            |                        |                   |  |  |  |  |  |  |
| Remove                                                                                                    |                         |              |                 |            |                        |                   |  |  |  |  |  |  |
| Romovo All                                                                                                    |                         |              |                 |            |                        |                   |  |  |  |  |  |  |

#### **ODOT Default Demand Multipliers**

The HCM provides two defaults sets of daily and season demand multipliers for urban and rural freeways. To supplement these, 11 new distinct sets of demand multipliers have been developed to represent the national and state highway system of Oregon. The new demand multiplier types are designated by thematic trend and guidance on which type applies to which section of roadway can be found in Chapter 11 Appendix C. The Oregon specific types are as follows:

- Agricultural.
- Coastal Destination.
- Coastal Destination Route.
- Commuter.
- Interstate—Nonurbanized.
- Interstate—Urbanized.
- Recreational—Summer.
- Recreational—Summer and Winter.
- Recreational—Winter.
- Summer.
- Summer < 2,500 AADT.

These have been incorporated directly into FREEVAL's reliability scenario generation functionality. A new option to choose between the national and Oregon-specific defaults is presented to the user as seen in Figure 21.

| roperties GP - Deman    | d GP - Work Zones G  | P - Incidents Weather |             |                      |                     |                   |
|-------------------------|----------------------|-----------------------|-------------|----------------------|---------------------|-------------------|
| Days in RRP             | Daily Demand Multipl | iers                  |             |                      |                     |                   |
| Monday                  |                      | Monday                | Tuesday     | Wednesday            | Thursday            | Friday            |
| Tuesday                 | January              | 1.0                   | 1.17        | 1.24                 | 1.08                | 1.26              |
| v Tuesuay               | February             | 1.25                  | 1.42        | 1.47                 | 1.43                | 1.49              |
| Wednesday               | March                | 1.59                  | 1.63        | 1.69                 | 1.74                | 1.88              |
|                         | April                | 2.03                  | 1.89        | 1.91                 | 1.94                | 2.04              |
| Thursday                | May 2.51             |                       | 2.49        | 2.26                 | 2.36                | 2.51              |
| Friday                  | June                 | 2.87                  | 2.61        | 2.63                 | 2.66                | 2.85              |
|                         | July                 | 3.07                  | 2.8         | 2.67                 | 2.89                | 3.0               |
| Saturday                | August               | 3.75                  | 2.8         | 3.22                 | 2.9                 | 3.08              |
| Sunday                  | September            | 3.03                  | 3.02        | 2.74                 | 2.81                | 3.1               |
| Jounday                 | October              | 2.69                  | 2.63        | 2.52                 | 2.51                | 2.56              |
| Select All              | November             | 1.88                  | 2.02        | 2.0                  | 2.2                 | 2.04              |
| Salact Weekdaye         | December             | 1.27                  | 1.48        | 1.74                 | 1.69                | 1.78              |
| Select Weekudys         |                      |                       |             |                      |                     |                   |
| Select Weekends         | Vse Defaults         | Oregon Defaults       | Agricultura | al 🔻 Save            | d Facility Specific | User Input Values |
| Syclude Specific Calend | ar Datos From PPP    |                       | Agricultura | L 🔨                  |                     |                   |
| - in - i                | di Duces i formitati | •                     | Coastal De  | stination            |                     |                   |
| Specific Date           | <b>•</b>             |                       | Coastal De  | stination Route      |                     |                   |
| ul 4, 2018              |                      |                       | Commuter    | Nonurhanized         |                     |                   |
| ٨dd                     |                      | I                     | Interstate  | - Urban              |                     |                   |
| Auu                     |                      | - I                   | Recreation  | al - Summer          |                     |                   |
| Remove                  |                      | •                     | Recreation  | al - Summer/Winter 🔻 |                     |                   |
| Remove All              |                      |                       |             |                      |                     |                   |
|                         |                      |                       |             |                      |                     |                   |
|                         |                      |                       |             |                      |                     |                   |

# Figure 21 Screenshot of FREEVAL's demand options configuration window for the reliability analysis scenario generator.

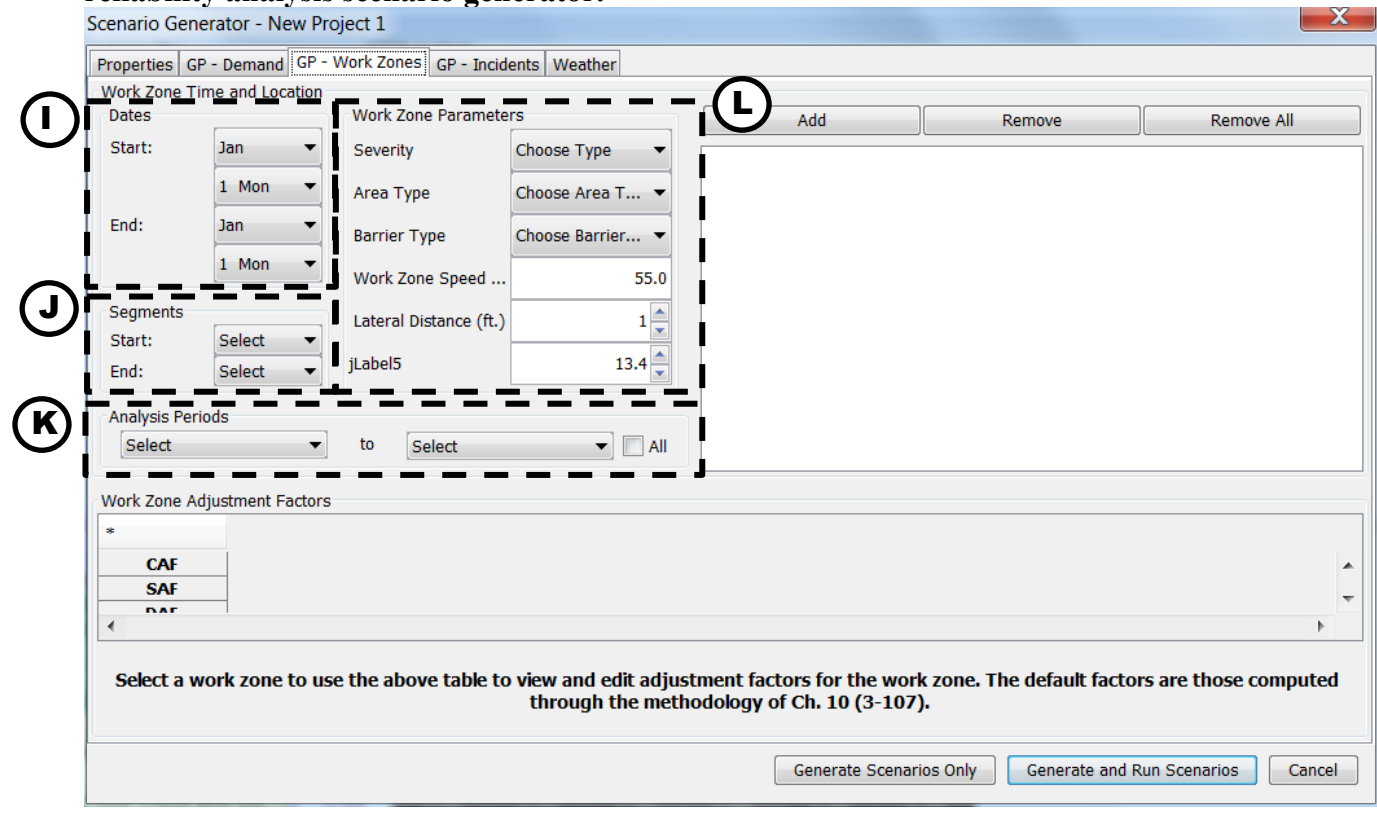

#### Incidents

There are no available Oregon-specific defaults for the incident rates, durations, and operational adjustments of the reliability analysis method. These values are highly dependent on geometric aspects of a given facility, and as such should be developed on an individual basis. There are three methods to compute incident rates within FREEVAL, and guidance on which approach to use is available in Chapter 11. Further, while a default severity type distribution is provided, it is highly recommended that these values be set for each specific analysis. One example to demonstrate the importance of this, is that the default distribution includes a percentage for three-lane closure incidents, which are only possible on four-lane freeway segments (the HCM method requires that at least one lane is always open). If no segment of a facility has at least 4-lanes, then this percentage of incidents cannot be assigned. In order for the full number of incidents to be assigned, it is critical that a user update this distribution to appropriately reflect a realistic incident severity distribution.

|                                                                    |                                                                                                    |                                                                                                    |                                                                             |                                                             |                                        | Inc                              | cident Duration                                                    | $\simeq_{-}$                                                                                                    |                                                                                                    |                                                                 |                                                        |                                                     |                                        |
|--------------------------------------------------------------------|----------------------------------------------------------------------------------------------------|----------------------------------------------------------------------------------------------------|-----------------------------------------------------------------------------|-------------------------------------------------------------|----------------------------------------|----------------------------------|--------------------------------------------------------------------|----------------------------------------------------------------------------------------------------|----------------------------------------------------------------------------------------------------|-----------------------------------------------------------------|--------------------------------------------------------|-----------------------------------------------------|----------------------------------------|
| Month                                                              | Fre                                                                                                    | quency                                                                                                    | Ca                                                                          | Calculate Frequencies                                       |                                        |                                  | Incident D                                                         |                                                                                                    | Distribution Me                                                                                                    |                                                                 | Std                                                    | Minimum Maximu                                      |                                        |
| Ja                                                                 | n                                                                                                    | 0.00                                                                                                    | ▲                                                                           |                                                             |                                        |                                  | Sevency                                                            |                                                                                                    | -% -L                                                                                                    | Duration                                                        |                                                        |                                                     |                                        |
| Fe                                                                 | Feb 0.00                                                                                                    |                                                                                                    |                                                                             | Use Seed File Values                                        |                                        |                                  | Shoulder Clo                                                       | sure                                                                                                    | 5.4                                                                                                    | 34.0                                                            | 15.1                                                   | 8.7                                                 | 58.0                                   |
| M                                                                  | ar                                                                                                    | 0.00                                                                                                    | Free                                                                        | Frequencies represent the                                   |                                        |                                  |                                                                    | sure                                                                                                    | 9.6                                                                                                    | 34.0                                                            | 13.8                                                   | 16.0                                                | 58.2                                   |
| Apr 0.00<br>May 0.00                                               |                                                                                                    | ∃ numbe                                                                                                    | er of incident                                                              | 1                                                           | Two Lane Clo                           | sure                             | 3.1                                                                | 53.6                                                                                                    | 13.9                                                                                                    | 30.5                                                            | 66.9                                                   |                                                     |                                        |
|                                                                    |                                                                                                    | 0.00                                                                                                    |                                                                             | period per m                                                | ionth.                                 | •                                | Ihree Lane Cl                                                      | osure                                                                                                    | 1.9                                                                                                    | 67.9                                                            | 21.9                                                   | 36.0                                                | 93.3                                   |
| յլ                                                                 | n                                                                                                    | 0.00                                                                                                    |                                                                             | A and he channed in director                                |                                        |                                  |                                                                    | CUPO                                                                                                    |                                                                                                    |                                                                 | 91 u                                                   | 36.0                                                | 44.4                                   |
| Jul 0.00                                                           |                                                                                                    |                                                                                                    | A re                                                                        | a background<br>t the frequen                               | ru values                              |                                  | Use National Default Data                                          |                                                                                                    |                                                                                                    |                                                                 | Use Default Durations                                  |                                                     |                                        |
| Aug 0.00                                                           |                                                                                                    | 0.00                                                                                                    |                                                                             | have not be :                                               | 1                                      | Use Saved Seed File Distribution |                                                                    |                                                                                                    |                                                                                                    | Use Saved Seed File Durations                                   |                                                        |                                                     |                                        |
| Se                                                                 | ep                                                                                                    | 0.00                                                                                                    | ⊤ ar                                                                        | e very small                                                | (<0.01)                                |                                  |                                                                    |                                                                                                    |                                                                                                    |                                                                 |                                                        |                                                     |                                        |
|                                                                    | Cap                                                                                                    | acity Adjust                                                                                                    | ment Facto                                                                  | rs (CAFs)                                                   |                                        |                                  |                                                                    |                                                                                                    | FS Adjust                                                                                                    | ment Fa                                                         | ctors (S/                                              | AFs)                                                |                                        |
| Segment                                                            | Shoulder                                                                                                    | 1 Lane                                                                                                    | 2 Lane                                                                      | 3 Lane                                                      | 4 Lane                                 |                                  | Segment                                                            | Shoulder                                                                                                    | 1 Lane                                                                                                    | 2 La                                                            | ine                                                    | 3 Lane                                              | 4 Lane                                 |
| Segment<br>Lanes                                                   | Shoulder<br>Closure                                                                                                    | 1 Lane<br>Closure                                                                                                    | 2 Lane<br>Closure                                                           | 3 Lane<br>Closure                                           | 4 Lane<br>Closure                      |                                  | Segment<br>Lanes                                                   | Shoulder<br>Closure                                                                                                    | 1 Lane<br>Closure                                                                                                    | 2 La<br>Clos                                                    | ane<br>ure (                                           | 3 Lane<br>Closure                                   | 4 Lane<br>Closure                      |
| Segment<br>Lanes<br>2                                              | Shoulder<br>Closure                                                                                                    | 1 Lane<br>Closure<br>0.7                                                                                                    | 2 Lane<br>Closure                                                           | 3 Lane<br>Closure                                           | 4 Lane<br>Closure                      | •                                | Segment<br>Lanes<br>2                                              | Shoulder<br>Closure                                                                                                    | 1 Lane<br>Closure<br>1.0                                                                                                    | 2 La<br>Clos                                                    | ine<br>ure (                                           | 3 Lane<br>Closure                                   | 4 Lane<br>Closure                      |
| Segment<br>Lanes<br>2<br>3                                         | Shoulder<br>Closure           0.81           0.83                                                                                                    | 1 Lane<br>Closure<br>0.7<br>0.74                                                                                             | 2 Lane<br>Closure<br>0.51                                                   | 3 Lane<br>Closure                                           | 4 Lane<br>Closure                      | •                                | Segment<br>Lanes<br>2<br>3                                         | Shoulder<br>Closure<br>1.0<br>1.0                                                                                                    | 1 Lane<br>Closure<br>1.0<br>1.0                                                                                                    | 2 La<br>Clos                                                    | ane<br>ure (                                           | 3 Lane<br>Closure                                   | 4 Lane<br>Closure                      |
| Segment<br>Lanes<br>2<br>3<br>4                                    | Shoulder<br>Closure           0.81           0.83           0.85                                                                                                    | 1 Lane           Closure           0.7           0.74           0.77                                                         | 2 Lane<br>Closure<br>0.51<br>0.5                                            | 3 Lane<br>Closure<br>0.52                                   | 4 Lane<br>Closure                      | ^<br>~                           | Segment<br>Lanes<br>2<br>3<br>4                                    | Shoulder<br>Closure<br>1.0<br>1.0<br>1.0                                                                                               | 1 Lane<br>Closure<br>1.0<br>1.0<br>1.0                                                                                              | 2 La<br>Clos                                                    | ine<br>ure<br>.0<br>.0                                 | 3 Lane<br>Closure                                   | 4 Lane<br>Closure                      |
| Segment<br>Lanes<br>2<br>3<br>4                                    | Shoulder<br>Closure<br>0.81<br>0.83<br>0.85                                                                                                    | 1 Lane<br>Closure<br>0.7<br>0.74<br>0.77<br>mand Adjust                                                                      | 2 Lane<br>Closure<br>0.51<br>0.5<br>ment Factor                             | 3 Lane<br>Closure<br>0.52                                   | 4 Lane<br>Closure                      | ۸<br>۲                           | Segment<br>Lanes<br>2<br>3<br>4                                    | Shoulder<br>Closure<br>1.0<br>1.0<br>1.0                                                                                               | 1 Lane<br>Closure<br>1.0<br>1.0<br>1.0<br>Lane Ad                                                                                   | 2 La<br>Clos<br>1<br>1<br>justmen                               | ane<br>ure<br>.0<br>.0<br>at Factor                    | 3 Lane<br>Closure<br>1.0                            | 4 Lane<br>Closure                      |
| Segment<br>Lanes<br>2<br>3<br>4<br>Segment<br>Lanes                | Shoulder<br>Closure<br>0.81<br>0.83<br>0.85<br>0.85<br>Der<br>Shoulder<br>Closure                                                                                   | 1 Lane<br>Closure<br>0.7<br>0.74<br>0.77<br>nand Adjust<br>1 Lane<br>Closure                                                 | 2 Lane<br>Closure<br>0.51<br>0.5<br>ment Factor<br>2 Lane<br>Closure        | 3 Lane<br>Closure<br>0.52<br>rs (DAFs)<br>3 Lane<br>Closure | 4 Lane<br>Closure<br>4 Lane<br>Closure | •                                | Segment<br>Lanes<br>2<br>3<br>4<br>Segment<br>Lanes                | Shoulder<br>Closure<br>1.0<br>1.0<br>1.0<br>Shoulder<br>Closure                                                                        | 1 Lane<br>Closure<br>1.0<br>1.0<br>1.0<br>Lane Ad<br>1 Lane<br>Closure                                                              | 2 La<br>Clos<br>1<br>1<br>1<br>1<br>1<br>1<br>2 La<br>Clos      | ine<br>ure<br>1.0<br>ht Factor<br>ane<br>ure           | 3 Lane<br>Closure<br>1.0<br>rs<br>3 Lane<br>Closure | 4 Lane<br>Closure<br>4 Lane<br>Closure |
| Segment<br>Lanes<br>2<br>3<br>4<br>Segment<br>Lanes<br>2           | Shoulder<br>Closure<br>0.81<br>0.83<br>0.85<br>Der<br>Shoulder<br>Closure<br>1.0                                                                                    | 1 Lane<br>Closure           0.7           0.74           0.77           and Adjust           1 Lane<br>Closure           1.0 | 2 Lane<br>Closure<br>0.51<br>0.5<br>ment Factor<br>2 Lane<br>Closure        | 3 Lane<br>Closure<br>0.52<br>rs (DAFs)<br>3 Lane<br>Closure | 4 Lane<br>Closure<br>4 Lane<br>Closure | •                                | Segment<br>Lanes<br>2<br>3<br>4<br>Segment<br>Lanes<br>2           | Shoulder<br>Closure<br>1.0<br>1.0<br>1.0<br>Shoulder<br>Closure<br>0                                                                   | 1 Lane<br>Closure<br>1.0<br>1.0<br>1.0<br>Lane Ad<br>1 Lane<br>Closure<br>-1                                                        | 2 La<br>Clos<br>1<br>1<br>1<br>1<br>1<br>1<br>1<br>2 La<br>Clos | ane<br>ure (<br>.0<br>ht Factor<br>ane<br>ure (        | 3 Lane<br>Closure<br>1.0<br>rs<br>3 Lane<br>Closure | 4 Lane<br>Closure<br>4 Lane<br>Closure |
| Segment<br>Lanes<br>2<br>3<br>4<br>4<br>Segment<br>Lanes<br>2<br>3 | <ul> <li>Shoulder<br/>Closure</li> <li>0.81</li> <li>0.83</li> <li>0.85</li> <li>Der<br/>Closure</li> <li>Shoulder<br/>Closure</li> <li>1.0</li> <li>1.0</li> </ul> | 1 Lane<br>Closure<br>0.7<br>0.74<br>0.77<br>and Adjust<br>1 Lane<br>Closure<br>1.0<br>1.0                                    | 2 Lane<br>Closure<br>0.51<br>0.5<br>ment Factor<br>2 Lane<br>Closure<br>1.0 | 3 Lane<br>Closure<br>0.52<br>s (DAFs)<br>3 Lane<br>Closure  | 4 Lane<br>Closure<br>4 Lane<br>Closure | •                                | Segment<br>Lanes<br>2<br>3<br>4<br>4<br>Segment<br>Lanes<br>2<br>3 | Shoulder<br>Closure           1.0           1.0           1.0           Shoulder           Closure           0           0           0 | 1 Lane           Closure           1.0           1.0           Lane Ad           1 Lane           Closure           -1           -1 | 2 La<br>Clos<br>1<br>1<br>1<br>1<br>1<br>1<br>2 La<br>Clos      | ine<br>ure<br>.0<br>.0<br>ht Factor<br>ane<br>ure<br>( | 3 Lane<br>Closure<br>1.0<br>rs<br>3 Lane<br>Closure | 4 Lane<br>Closure<br>4 Lane<br>Closure |

### Weather

|                              |               |                   | National      |                       |         | •             | Extract Hist   | oric Regional | Weather Data    | In       | nport from File   |
|------------------------------|---------------|-------------------|---------------|-----------------------|---------|---------------|----------------|---------------|-----------------|----------|-------------------|
| User the dr<br>boxes to choo | se a region a | ction<br>nd city. | New Faci      | New Facility Specific |         |               |                | /alues Stored | Export to File  |          |                   |
|                              |               |                   |               |                       |         |               |                | . — —         |                 |          |                   |
|                              | Med Rain      | Heavy<br>Rain     | Light<br>Snow | LM Snow               | MH Snow | Heavy<br>Snow | Severe<br>Cold | Low Vis       | Very Low<br>Vis | Min Vis  | Normal<br>Weather |
| January                      | 0.0%          | 0.0%              | 0.0%          | 0.0%                  | 0.0%    | 0.0%          | 0.0%           | 0.0%          | 0.0%            | 0.0%     | 100.0%            |
| February                     | 0.0%          | 0.0%              | 0.0%          | 0.0%                  | 0.0%    | 0.0%          | 0.0%           | 0.0%          | 0.0%            | 0.0%     | 100.0%            |
| March                        | 0.0%          | 0.0%              | 0.0%          | 0.0%                  | 0.0%    | 0.0%          | 0.0%           | 0.0%          | 0.0%            | 0.0%     | 100.0%            |
| April                        | 0.0%          | 0.0%              | 0.0%          | 0.0%                  | 0.0%    | 0.0%          | 0.0%           | 0.0%          | 0.0%            | 0.0%     | 100.0%            |
| Мау                          | 0.0%          | 0.0%              | 0.0%          | 0.0%                  | 0.0%    | 0.0%          | 0.0%           | 0.0%          | 0.0%            | 0.0%     | 100.0%            |
| June                         | 0.0%          | 0.0%              | 0.0%          | 0.0%                  | 0.0%    | 0.0%          | 0.0%           | 0.0%          | 0.0%            | 0.0%     | 100.0%            |
| July                         | 0.0%          | 0.0%              | 0.0%          | 0.0%                  | 0.0%    | 0.0%          | 0.0%           | 0.0%          | 0.0%            | 0.0%     | 100.0%            |
| August                       | 0.0%          | 0.0%              | 0.0%          | 0.0%                  | 0.0%    | 0.0%          | 0.0%           | 0.0%          | 0.0%            | 0.0%     | 100.0%            |
| September                    | 0.0%          | 0.0%              | 0.0%          | 0.0%                  | 0.0%    | 0.0%          | 0.0%           | 0.0%          | 0.0%            | 0.0%     | 100.0%            |
|                              | <u> </u>      |                   | <u>~~</u> ^^  |                       |         | <u> </u>      |                | <u> </u>      |                 | <u> </u> |                   |
|                              | Med Rain      | Heavy<br>Rain     | Light<br>Snow | LM Snow               | MH Snow | Heavy<br>Snow | Severe<br>Cold | Low Vis       | Very Low<br>Vis | Min Vis  | Normal<br>Weather |
| Avg Dur (mi                  | 15.00         | 15.00             | 15.00         | 15.00                 | 15.00   | 15.00         | 15.00          | 15.00         | 15.00           | 15.00    |                   |
| CAF                          | 0.93          | 0.86              | 0.96          | 0.91                  | 0.89    | 0.78          | 0.92           | 0.90          | 0.88            | 0.90     | 1.00              |
| SAF                          | 0.93          | 0.92              | 0.87          | 0.86                  | 0.84    | 0.83          | 0.93           | 0.94          | 0.92            | 0.92     | 1 00              |

#### **ODOT Specific Weather Data**

In addition to the 98 default weather locations provided by the HCM, new Oregon-specific weather defaults were developed for 12 additional locations. As with the demand multipliers, these have been incorporated directly into FREEVAL's reliability scenario generation interface. A user can toggle between the national and Oregon-specific options, which then allows for additional selection of the specific location as a secondary option. Figure 22 shows the location of these new options within the software.

| Properties CP  | Domand           | P - Work Zon   | oc CR - Incid           | onto Weathe   | ar              |                 |                                        |                 |                  |              |                   | _   |
|----------------|------------------|----------------|-------------------------|---------------|-----------------|-----------------|----------------------------------------|-----------------|------------------|--------------|-------------------|-----|
| roperties   GP | - Demand   G     | P - WORK ZON   | es   GP - Incia         | ents weathe   |                 |                 |                                        |                 |                  |              |                   |     |
| Please enter p | orobabilities, o | durations, and | l adjustment f          | actors for we | ather events, o | or fill by spec | fying the near                         | est metropolit  | an area:         |              |                   |     |
| User the dr    | ondown color     | tion           | Oregon                  |               |                 | •               | Extract Hist                           | oric Regional I | Import from File |              |                   |     |
| boxes to choo  | se a region a    | nd city.       | New Facili              | ty Specific   |                 |                 | Lies V                                 | alues Ctored :  |                  |              |                   |     |
|                |                  |                | New Facili              | ty Specific   |                 | -               | Use values Stored In Seed Export to Fi |                 |                  |              |                   |     |
|                | Med Rain         | Heavy<br>Rain  | Troutdale,<br>Eugene,OF | OR<br>R       |                 |                 | Severe<br>Cold                         | Low Vis         | Very Low<br>Vis  | Min Vis      | Normal<br>Weather |     |
| January        | 0.0%             | 0.0%           | Medford O               | R             |                 |                 | 0.0%                                   | 0.0%            | 0.0%             | 0.0%         | 100.0%            |     |
| February       | 0.0%             | 0.0%           | Roseburg,               | OR            |                 |                 | 0.0%                                   | 0.0%            | 0.0%             | 0.0%         | 100.0%            |     |
| March          | 0.0%             | 0.0%           | Sexton Su               | mmit,OR       |                 |                 | 0.0%                                   | 0.0%            | 0.0%             | 0.0%         | 100.0%            |     |
| April          | 0.0%             | 0.0%           | Hermiston,              | ,OR           |                 | *               | 0.0%                                   | 0.0%            | 0.0%             | 0.0%         | 100.0%            | 1_  |
| Мау            | 0.0%             | 0.0%           | 0.0%                    | 0.0%          | 0.0%            | 0.0%            | 0.0%                                   | 0.0%            | 0.0%             | 0.0%         | 100.0%            | -   |
| June           | 0.0%             | 0.0%           | 0.0%                    | 0.0%          | 0.0%            | 0.0%            | 0.0%                                   | 0.0%            | 0.0%             | 0.0%         | 100.0%            |     |
| July           | 0.0%             | 0.0%           | 0.0%                    | 0.0%          | 0.0%            | 0.0%            | 0.0%                                   | 0.0%            | 0.0%             | 0.0%         | 100.0%            |     |
| August         | 0.0%             | 0.0%           | 0.0%                    | 0.0%          | 0.0%            | 0.0%            | 0.0%                                   | 0.0%            | 0.0%             | 0.0%         | 100.0%            |     |
| September      | 0.0%             | 0.0%           | 0.0%                    | 0.0%          | 0.0%            | 0.0%            | 0.0%                                   | 0.0%            | 0.0%             | 0.0%         | 100.0%            | ].  |
| •              | 0.00/            | 0.00/          | 0.00/                   | 0.00/         | 0.00/           | 0.00/           | 0.00/                                  | 0.00/           | 0.00/            | 0.00/        | 400.00/           | _   |
|                | Med Rain         | Heavy<br>Rain  | Light<br>Snow           | LM Snow       | MH Snow         | Heavy<br>Snow   | Severe<br>Cold                         | Low Vis         | Very Low<br>Vis  | Min Vis      | Normal<br>Weather |     |
| Avg Dur (mi    | 15.00            | 15.00          | 15.00                   | 15.00         | 15.00           | 15.00           | 15.00                                  | 15.00           | 15.00            | 15.00        |                   | -   |
| CAF            | 0.93             | 0.86           | 0.96                    | 0.91          | 0.89            | 0.78            | 0.92                                   | 0.90            | 0.88             | 0.90         | 1.00              | 11  |
| SAF            | 0.93             | 0.92           | 0.87                    | 0.86          | 0.84            | 0.83            | 0.93                                   | 0.94            | 0.92             | 0.92         | 1.00              | -   |
| •              |                  |                |                         |               |                 |                 |                                        |                 |                  |              | •                 |     |
|                |                  |                |                         |               |                 | G               | enerate Scena                          | rios Only       | Generate an      | d Run Scenar | ios Can           | cel |

Figure 22 Example selection of the Oregon specific default weather station locations.

V